# **EPLAN INSTALLEREN ALS STUDENT**

# **1** Systeemvereisten

#### 1.1 BESTURINGSSYSTEEM

Dit is een vaak voorkomend probleem, namelijk dat het besturingssysteem een Home-versie is. Eplan werkt enkel op een Windows Pro of Enterprise. Dit op Windows 7, 8, 8.1 en 10.

U kan dit controleren door rechtermuisklik op de start-knop (linksonder) en dan kiezen voor Systeem. Onder Windows-specificaties kan u bij Editie lezen welke versie u hebt.

Eplan werkt niet onder Apple (MAC OSX) en Linux.

## 1.2 OFFICE

Op de computer moet op voorhand een Office versie staan. Via de school hebben alle leerlingen recht op een gratis Office 365-account. Met dit account kunt u gratis de Office app's installeren op 5 toestellen. Indien u uw gegevens niet meer weet kan u contact opnemen met de ICT-team.

## 2 INSTALLEREN

#### 2.1 DOWNLOADBESTAND

- 1) Ga naar https://www.eplaneducation.be
- 2) Kies voor Student > Downloads
- 3) Kies voor EPLAN Education 2.7.3 (laatste versie)
- 4) Het programma zal nu beginnen downloaden.
- 5) De map die u downloadt is een zip-bestand. Deze moet u dus eerst uitpakken voor u deze kan gebruiken.

### 2.2 INSTALLATIE

Open als administrator het bestand setup.exe.

| Setup Manager (xo4)            |                                        | 9/05/2019 14:45         | Bestandsmap     |            |        |
|--------------------------------|----------------------------------------|-------------------------|-----------------|------------|--------|
| 📊 Trial Education Add-on (x64) |                                        | 9/05/2019 14:45         | Bestandsmap     |            |        |
| 💽 setup.e                      | xe                                     |                         | 18/07/2017 7:36 | Toepassing | 455 kB |
|                                | Op                                     | enen                    |                 |            |        |
|                                | Enable/Disable Digital Signature Icons |                         |                 |            |        |
|                                | De                                     | ploy with PDQ Deploy    |                 |            |        |
|                                | Als administrator uitvoeren            |                         |                 |            |        |
|                                | Co                                     | mpatibiliteitsproblemen | oplossen        |            |        |
|                                |                                        |                         |                 |            |        |

#### 2.2.1 REGISTRATIE

Zeer belangrijk! Bij de eerste stap tijdens de installatie vraagt Eplan om te registreren. Dit is nodig om het programma te kunnen activeren. Vul dus alle velden in en vergeet niet op Verstuur te drukken onderaan alle velden.

| <b>~</b> | Ik geef hierbij mijn toestemming aan EPLAN Software & Services B.V. en zijn         |
|----------|-------------------------------------------------------------------------------------|
|          | geassocieerde ondernemingen krachtens §§ 15 et seq. German Act on Public            |
|          | Limited Companies (die kan bekeken worden via deze link) om de data die ik in het   |
|          | formulier heb ingevuld te verwerken en te gebruiken om me te informeren over        |
|          | CAx-, PDM- en PLM-oplossingen via telefoon, post of email. Ik kan mijn              |
|          | toestemming op ieder moment en zonder reden weigeren door een email te sturen       |
|          | naar sales@eplan.nl, waarbij ik geen kosten kan oplopen buiten de van kracht zijnde |
|          | transmissiekosten.                                                                  |
| <b>~</b> | Ik heb de privacyverklaring gelezen en geaccepteerd*                                |
| •        | Verstuur                                                                            |
|          |                                                                                     |
| •        | Wissen                                                                              |
|          |                                                                                     |

E-mail adres is zeer belangrijk aangezien u hier uw code zal op ontvangen. Duur van de studie mag je ook langer kiezen zodat het programma nog langer blijft werken. Nummer van de collegekaart mag het nummer vanop het studentenkaart zijn. In principe is het nummer niet van belang en u mag gerust een willekeurig getal kiezen.

#### 2.2.2 VOLGENDE

Druk op volgende na dat u het formulier hebt verzonden. Vul nu het Bedrijfkenmerk in en kies volgende.

| Programmadirectory:           | C:\Program Files\EPLAN         |  |  |  |
|-------------------------------|--------------------------------|--|--|--|
| Originele EPLAN-stamgegevens: | C:\ProgramData\EPLAN\O_Data    |  |  |  |
| Systeemstamgegevens:          | C:\Users\Public\EPLAN\Data     |  |  |  |
| Bedrijfskenmerk:              | PTI Eeklo                      |  |  |  |
| Gebruikersinstellingen:       | C:\Users\Public\EPLAN\Settings |  |  |  |
| Stationsinstellingen:         | C:\Users\Public\EPLAN\Settings |  |  |  |
| Bedrijfsinstellingen:         | C:\Users\Public\EPLAN\Settings |  |  |  |
| Meeteenheid:                  | Omm Oinch                      |  |  |  |

Druk vervolgens op 'installeren'.

Het programma zal zich nu installeren.

#### 2.3 ACTIVATIE

Nadat de installatie klaar is, is het wachten op de activatiemail. Dit kan maximum een paar dagen duren. Kijk zeker ook in uw spammail.

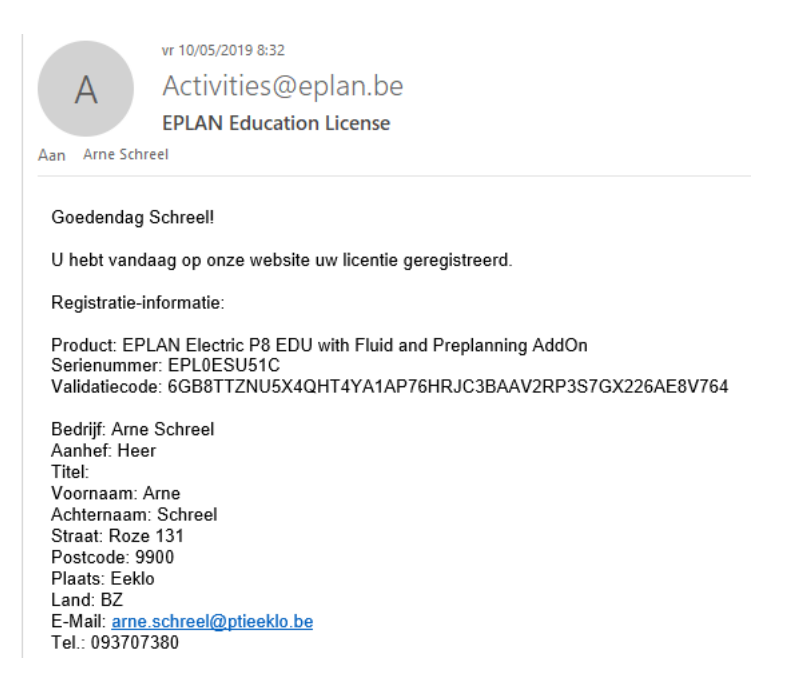

Wanneer u deze mail hebt ontvangen mag u Eplan opstarten.

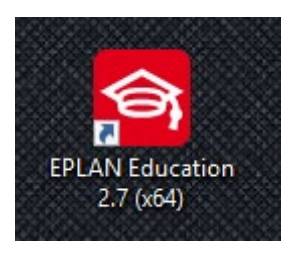

Kies voor 'Met een validatiecode'. En vul deze in zoals u hebt ontvangen in uw mail.

|                 |               |                               |                | <b>e</b> pla | <u>N</u> ° |                      |
|-----------------|---------------|-------------------------------|----------------|--------------|------------|----------------------|
| Licent          | ie valideren  |                               |                |              |            | ×                    |
| 5               | Op uw comp    | uter is geen licentie voor di | it product gev | valideerd.   |            | o. KG<br>s réservés. |
|                 | Hoe wilt u de | licentie valideren?           |                |              |            | s droits             |
|                 | Met een       | validatiecode                 |                |              |            | e Gmt                |
| <u>//</u>       | O Met de L    | icense Manager verbinden      |                |              |            | Servic               |
|                 | OLicentie     | uitlenen                      |                |              |            | ware &<br>ghts re    |
|                 | ) Van de      | License Manager (online)      |                |              |            | N Soft               |
|                 | 🔿 Aanvra      | agbestand maken               |                |              |            | EPLA<br>shalten      |
|                 | 🔿 Bevesti     | gingsbestand laden            |                |              |            | nt 2016<br>e vorbe   |
| 😰 Validatiecode | invoeren      |                               |                |              |            | ×                    |
| e Bedrijfsnaam: |               | PTI Eeklo                     |                |              |            |                      |
| Serienummer:    |               |                               |                |              |            |                      |
| Host ID:        |               | D9-1D-77-E2-51                |                |              |            |                      |
| Validatiecode:  |               |                               |                |              |            |                      |
|                 |               |                               |                |              |            |                      |
|                 |               | Online aanvragen              |                | ОК           | Annulere   | en                   |

| Gevalideerde licenties               |        |                  |                 |         |  |
|--------------------------------------|--------|------------------|-----------------|---------|--|
| De licenties zijn op uw computer gev | alidee | rd.              |                 |         |  |
| Licentiebestand:                     | C:\U   | sers\Public\EPLA | N\Common\SN-ESU | 51C.EGF |  |
| Serienummer:                         | EPLO   | ESU51C           |                 |         |  |
| Licentie-afloopdatum:                | 8/05/  | /2022            |                 |         |  |
| Bedriifsnaam:                        | PTIF   | eklo             |                 |         |  |
| - · · · ·                            |        |                  |                 |         |  |
| Dongle-serienummer:                  | Geen   | dongle           |                 |         |  |
| Gevalideerd:                         |        |                  |                 |         |  |
| Licenties                            |        | Afloopdatum      | Volgend serienu |         |  |
| EADN: Application 0098               | - 1    | 8/05/2022        |                 |         |  |
| EPLAN Education Version              |        | 8/05/2022        |                 |         |  |
| Module: EPLAN Pages 40               |        | 8/05/2022        |                 |         |  |
| Release: EPLAN EDUCATION             | 1.8    | 8/05/2022        |                 |         |  |
| Release: EPLAN EDUCATION             | 1.9    | 8/05/2022        |                 |         |  |
| Release: EPLAN EDUCATION             | 1.9    | 8/05/2022        |                 |         |  |
| Release: EPLAN EDUCATION 2           | 2.0    | 8/05/2022        |                 |         |  |
| Release: EPLAN EDUCATION             | 2.1    | 8/05/2022        |                 |         |  |
| Release: EPLAN EDUCATION             | 2.2    | 8/05/2022        |                 |         |  |
| Release: EPLAN EDUCATION 2           | 2.3    | 8/05/2022        |                 |         |  |
| Release: EPLAN EDUCATION 2           | 2.4    | 8/05/2022        |                 |         |  |
| Release: EPLAN EDUCATION 2           | 2.5    | 8/05/2022        |                 |         |  |
| Release: EPLAN EDUCATION 2           | 2.6    | 8/05/2022        |                 |         |  |
| Release: EPLAN EDUCATION 2           | 2.7    | 8/05/2022        |                 |         |  |
|                                      |        |                  |                 |         |  |
|                                      |        |                  |                 |         |  |
|                                      |        |                  |                 |         |  |
|                                      |        |                  |                 |         |  |

Kies voor de EPLAN Education Version en druk op volgende en vervolgens op sluiten. Indien de activatie geslaagd is zal Eplan starten en kunt u de menuomvang selecteren.

| Menuomvang selecteren                                                         | <i>education</i>     | o Ka                                  |
|-------------------------------------------------------------------------------|----------------------|---------------------------------------|
| Nieuwe gebruikers Ervaren gebruikers Experts Dit dialoogvenster niet meer wee | ergeven<br>Annuleren | 2016 EPLAN Schward & Service GmbH & C |
| Gebruikersinstell                                                             | ingen worden gelezen | © Copyrig                             |

Na de eerste opstart zal u onderstaande melding krijgen. Hier zal u moeten kiezen voor Toegang toestaan.

| P Windows-beveiligingsmelding                                                                                                    |                                                                      |                           |   |  |  |  |  |
|----------------------------------------------------------------------------------------------------|----------------------------------------------------------------------|---------------------------|---|--|--|--|--|
| Windows Defender Firewall heeft sommige onderdelen van deze app uitgeschakeld                                                                                                    |                                                                      |                           |   |  |  |  |  |
| Sommige onderdelen van EPLAN zijn door Windows Defender Firewall geblokkeerd op alle<br>openbare, particuliere en domeinnetwerken.<br>Naam: EPLAN<br>Uitgever: EPLAN Software & Service GmbH & Co. KG |                                                                      |                           |   |  |  |  |  |
| Communicatie doo                                                                                                    | Pad: C:\program files\eplan\platform\2.7.3\bin\eplan.exe             |                           |   |  |  |  |  |
| ☑ Domeinnetwerken zoals een bedrijfsnetwerk                                                                                                    |                                                                      |                           |   |  |  |  |  |
| Particuliere netwerken zoals thuis- of bedrijfsnetwerken                                                                                                    |                                                                      |                           |   |  |  |  |  |
| Openbare netwerken, zoals die op luchthavens en in horecagelegenheden (niet aanbevolen<br>omdat deze netwerken vaak geen of weinig beveiliging hebben)                                                |                                                                      |                           |   |  |  |  |  |
| Wat zijn de risico's                                                                                                    | Wat zijn de risico's als een app door een firewall wordt toegestaan? |                           |   |  |  |  |  |
|                                                                                                    |                                                                      | Toegang toestaan Annulere | n |  |  |  |  |

Achter deze stap is Eplan klaar om gebruikt te worden.

Het ICT-team

S

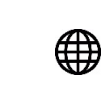

www.ptieeklo.be